## Les options dans Outlook Express

En cliquant sur « Outils » puis « Options », on accède à la fenêtre ci-dessous. Elle est composée de 9 onglets à partir desquels de nombreux paramètres peuvent être définis.

Quelques-uns vont être abordés ici.

| Outils              | Message ?                             |       |  |  |  |
|---------------------|---------------------------------------|-------|--|--|--|
| Envoyer et recevoir |                                       |       |  |  |  |
| Syno                | hroniser tout                         |       |  |  |  |
| Sync                | hroniser les dossiers                 |       |  |  |  |
| Marc                | uer pour traitement hors connexion    | Þ     |  |  |  |
| Carn                | et d'adresses Ctrl+M                  | laj+B |  |  |  |
| Ajou                | ter l'expéditeur au Carnet d'adresses |       |  |  |  |
| Règi                | es de message                         | ×     |  |  |  |
| Wind                | lows Messenger                        | •     |  |  |  |
| État                | de la connexion                       | Þ     |  |  |  |
| Com                 | ptes                                  |       |  |  |  |
| Opti                | ons                                   |       |  |  |  |

| 🗐 Options                                                                                                    |                                                                                                    |                                     |                   |         | ? 🛛                      |  |
|----------------------------------------------------------------------------------------------------|----------------------------------------------------------------------------------------------------|-------------------------------------|-------------------|---------|--------------------------|--|
| Orthog                                                                                                    | raphe                                                                                                    | Sécurité Connexion                  |                   | Ма      | intenance                |  |
| Général                                                                                                    | Lecture                                                                                                    | Confirmations de lecture            | Envois            | Message | Signatures               |  |
| Général —                                                                                                    |                                                                                                    |                                     |                   |         |                          |  |
| 🟫 🗆                                                                                                    | Au démarrage, aller directement dans le dossier <u>B</u> oîte de réception                                  |                                     |                   |         |                          |  |
| - The second second sec | M'avertir de la pr                                                                                          | ése <u>n</u> ce de nouveaux groupes | de discussion     |         |                          |  |
|                                                                                                    | Affic <u>h</u> er automati                                                                                  | quement les dossiers contenar       | nt des messages r | non lus |                          |  |
|                                                                                                    | Se <u>c</u> onnecter au                                                                                     | tomatiquement à Windows Me          | ssenger           |         |                          |  |
| Envoyer / Re                                                                                                    | ecevoir des mess                                                                                            | ages                                |                   |         |                          |  |
| 🗧 🗹                                                                                                    | Émettre un <u>s</u> on la                                                                                   | ors de la réception de nouveau      | x messages        |         |                          |  |
| Envoyer et recevoir les messages au démarrage                                                                                                    |                                                                                                    |                                     |                   |         |                          |  |
|                                                                                                    | ✓ Vérifier l'arrivée de nouveaux messages toutes les<br>Si l'ordinateur n'est pas connecté à ce moment-là : |                                     |                   |         |                          |  |
|                                                                                                    |                                                                                                    |                                     |                   |         |                          |  |
|                                                                                                    | Ne pas connec                                                                                               | ter                                 |                   | ~       |                          |  |
| Programmes                                                                                                    | de messagerie pa                                                                                            | ar défaut                           |                   |         |                          |  |
| Cel                                                                                                    | tte application est                                                                                         | t le gestionnaire de courrier par   | défaut            | Uti     | liser par <u>d</u> éfaut |  |
| Cel                                                                                                    | tte application es                                                                                          | Uti                                 | liser par défaut  |         |                          |  |
|                                                                                                    |                                                                                                    |                                     |                   |         |                          |  |
| OK Annuler Appliquer                                                                                                    |                                                                                                    |                                     |                   |         |                          |  |

Dans l'onglet « Général », on pourra notamment activer (ou désactiver) l'envoi et la réception de messages à l'ouverture d'Outlook Express ou régler l'intervalle de temps pour la vérification de l'arrivée de nouveaux messages (cette option est intéressante en cas de connexions longues, avec un abonnement ADSL par exemple).

Dans l'onglet « Confirmations de lecture », on pourra demander une confirmation de lecture pour tous les messages envoyés. Cependant cela n'oblige en aucun cas le destinataire à vous à vous retourner cette confirmation même si le message a été lu. Il est possible également de paramétrer Outlook Express pour « toujours envoyer » ou « ne jamais envoyer » de confirmation de lecture.

L'onglet « Message » permet de configurer les paramètres de polices des messages envoyés ainsi que le papier à lettres à insérer par défaut aux messages. Pour cela cocher « Courrier » puis cliquer sur « Sélectionner ». Il est possible de télécharger sur Internet de nouveaux styles de papiers à lettres.

| 🗐 Options                                                   |                                                                                                    |                        | ? 🗙                          |  |  |  |
|-------------------------------------------------------------|----------------------------------------------------------------------------------------------------|------------------------|------------------------------|--|--|--|
| Orthographe                                                 | Sécurité                                                                                                    | Connexion              | Maintenance                  |  |  |  |
| Général Lecture                                             | Confirmations de lecture                                                                                                    | Envois                 | Message Signatures           |  |  |  |
| Police de composition —                                     |                                                                                                    |                        |                              |  |  |  |
| Courrier :                                                  | 9 pt. Arial                                                                                                    |                        | Paramètres des polices       |  |  |  |
| News:                                                       | 9 pt. Arial                                                                                                    | Paramètres des polices |                              |  |  |  |
| Papier à lettres                                            |                                                                                                    |                        |                              |  |  |  |
| Lors de la compos<br>lettres ci-dessous.<br>utilisée.       | Lors de la composition de nouveaux messages HTML, utiliser le papier à<br>lettres ci-dessous. La police du papier à lettres sera automatiquement<br>utilisée. |                        |                              |  |  |  |
| Courrier :                                                  |                                                                                                    |                        | <u>S</u> électionner         |  |  |  |
| <u>N</u> ews :                                              |                                                                                                    |                        | Sélectionner                 |  |  |  |
|                                                             |                                                                                                    | Cré <u>e</u> r         | <u>Télécharger davantage</u> |  |  |  |
| Cartes de visite                                            |                                                                                                    |                        |                              |  |  |  |
| Inclure ma carte de visite lors de la création de messages. |                                                                                                    |                        |                              |  |  |  |
| Courrier :                                                  |                                                                                                    | 6                      | Modifier                     |  |  |  |
| Ne <u>w</u> s :                                             |                                                                                                    | N 1                    | Mo <u>d</u> ifier            |  |  |  |
|                                                             |                                                                                                    |                        |                              |  |  |  |
|                                                             |                                                                                                    | OK                     | Annuler <u>Appliquer</u>     |  |  |  |

L'onglet « Sécurité » contient une option très importante qui si elle est cochée interdit l'ouverture et l'enregistrement des pièces jointes. Si après réception d'un message, il vous est impossible d'ouvrir une pièce jointe, c'est certainement parce que cette option est sélectionnée.

Dans l'onglet « Connexion » une option permet de fermer la connexion après l'envoi ou la réception de messages. Cette option est intéressante en cas de connexion avec forfait limité ou sans forfait.

L'onglet « Maintenance » permet entre autres de vider le dossier « Éléments supprimés » lorsque l'on guitte Outlook Express.

Avec l'onglet « Signatures » il est possible de définir une ou des signatures que l'on ajoutera à la fin de certains ou de tous les messages sortants.

Cliquer sur « Nouveau » puis « Renommer ». Donner un nom à la signature (ici « Alex »). Dans la fenêtre « Texte », saisir ce qui fera office de signature.

| 5          | Options                   |                                                                                                    |                                 |           |                 |                   | ? 🔀                |
|------------|---------------------------|----------------------------------------------------------------------------------------------------|---------------------------------|-----------|-----------------|-------------------|--------------------|
| 1          | Orthog                    | raphe                                                                                                    | Sécurité Connexion              |           | Ma              | intenance         |                    |
| ĺ          | Général                   | Lecture                                                                                                    | Confirmations de lec            | ture      | Envois          | Message           | Signatures         |
|            | Paramètres d              | Paramètres de signature                                                                                     |                                 |           |                 |                   |                    |
|            | a.                        | Ajouter les signatures à tous les messages sortants Ne pas ajouter de signatures aux réponses et transferts |                                 |           |                 |                   |                    |
|            | <b>P</b>                  |                                                                                                    |                                 |           |                 |                   |                    |
| Signatures |                           |                                                                                                    |                                 |           |                 |                   |                    |
|            | Alex Signature par défaut |                                                                                                    |                                 |           | <u>N</u> ouveau |                   |                    |
|            |                           |                                                                                                    |                                 |           |                 | S <u>upprimer</u> |                    |
|            |                           |                                                                                                    |                                 |           |                 | Renommer          |                    |
|            |                           |                                                                                                    |                                 |           |                 |                   |                    |
|            | Modifier la signature     |                                                                                                    |                                 |           |                 |                   |                    |
|            |                           | Te <u>x</u> te Alex                                                                                         | andre NICOLAS                   |           |                 | ]                 | Par <u>d</u> éfaut |
|            |                           | (UR<br>Tél:                                                                                                 | de Palavas)<br>: 04 67 27 07 15 |           |                 |                   | Avancé             |
|            |                           | alex                                                                                                    | andre.nicolas@ac-montpe         | ellier.fr |                 |                   |                    |
|            | O Fichier                 |                                                                                                    |                                 |           |                 | i —               | Parcourir          |
|            |                           |                                                                                                    |                                 |           |                 | •                 |                    |
|            |                           |                                                                                                    |                                 |           |                 |                   |                    |
|            |                           |                                                                                                    |                                 |           |                 |                   |                    |
|            |                           |                                                                                                    |                                 |           |                 |                   |                    |

Après avoir appliqué cette option, pour inclure la signature à la fin d'un message, il suffit de cliquer sur « Insertion » puis « Signature ».

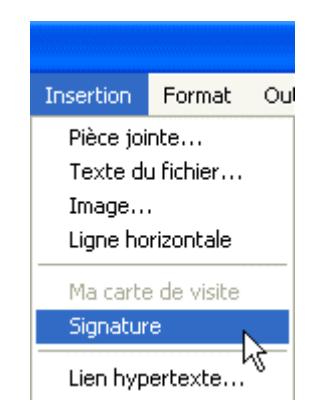